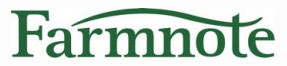

# Farmnote Color 分娩兆候検知機能

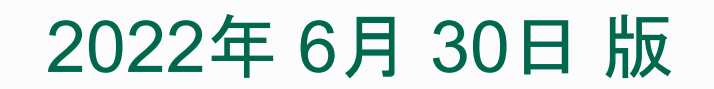

Copyright(C) Farmnote All Right Reserved.

1

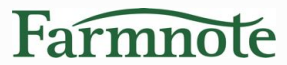

# 分娩兆候検知の概要

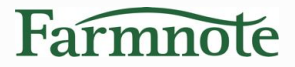

## 1) 分娩兆候検知の概要

- ◆ 仕組み
  - ➤ Farmnote Color (センサー)が牛の行動データから 分娩前特有の行動※を検知し、プッシュ通知を送信します ※ 例 そわそわ落ち着きがなくなる、歩き回る、寝起きが増加する
- ◆ 対応品種について
   > ホルスタイン、黒毛和種で検証 (他品種でのご利用はご相談ください)
- ◆ 対応飼養環境について
  - >> フリーストールなど、牛が自由に動くことができ、
     かつ常にゲートウェイ通信圏内にいられる環境
     ※ 対象外:つなぎ飼い、放牧
    - (分娩前だけ自由に動ける飼養形態も対象外です)

## 2) 分娩兆候検知の条件

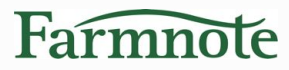

#### 【重要】以下条件を満たしている必要があります

#### ① 妊娠日数が「270日以上 330日以下」

#### • <u>種付、妊娠鑑定プラス(または乾乳)の活動登録が必須です</u>

確認方法 ■ 個体詳細(右図)

 $\bigcirc$ 

■ 個体リスト項目『妊娠日数』

| ストーリー | データ | 繁殖       | 疾病 | 搾   |
|-------|-----|----------|----|-----|
| 重要指針  |     |          |    |     |
| 産次    | 5   | 空胎日数     |    | 115 |
| 種付回数  | 1   | 搾乳日数     |    | 340 |
| 乾乳日数  | 61  | 妊娠日数     |    | 286 |
| 授精後日数 | 286 | 昨日乳量(kg) |    | -   |

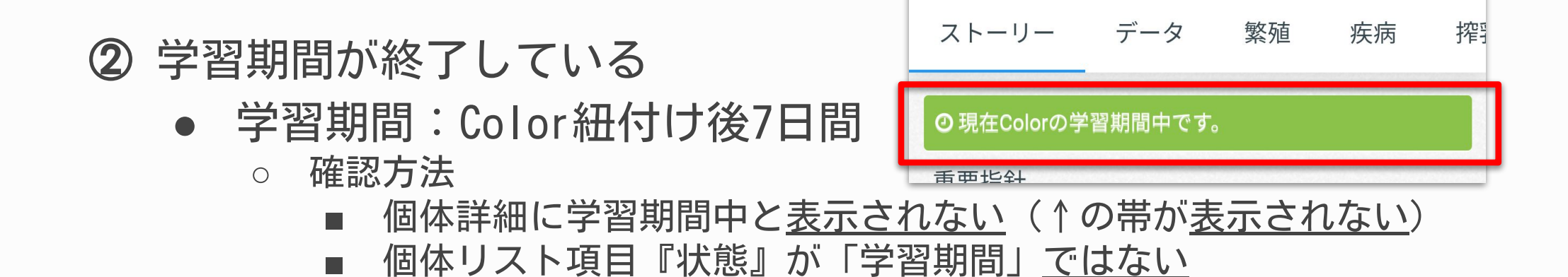

5

## 3) 分娩兆候検知の概要

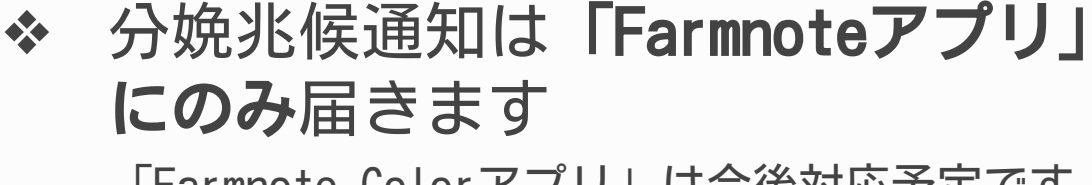

【重要】ご利用開始にあたっての注意

「Farmnote Colorアプリ」は今後対応予定です

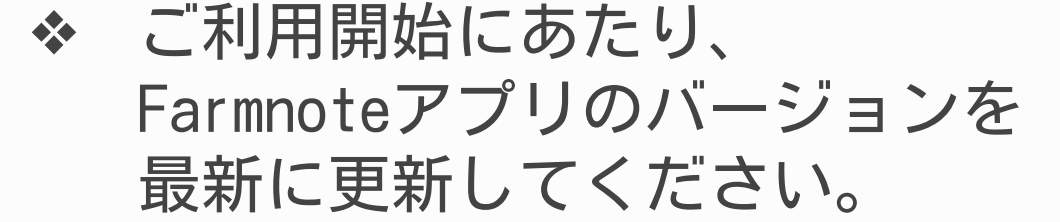

▼iOSアプリの更新はこちら https://apps.apple.com/jp/app/farmnote/id937130640 ▼Androidアプリの更新はこちら https://play.google.com/store/apps/details?id=jp.farmnote.android&hl=ja

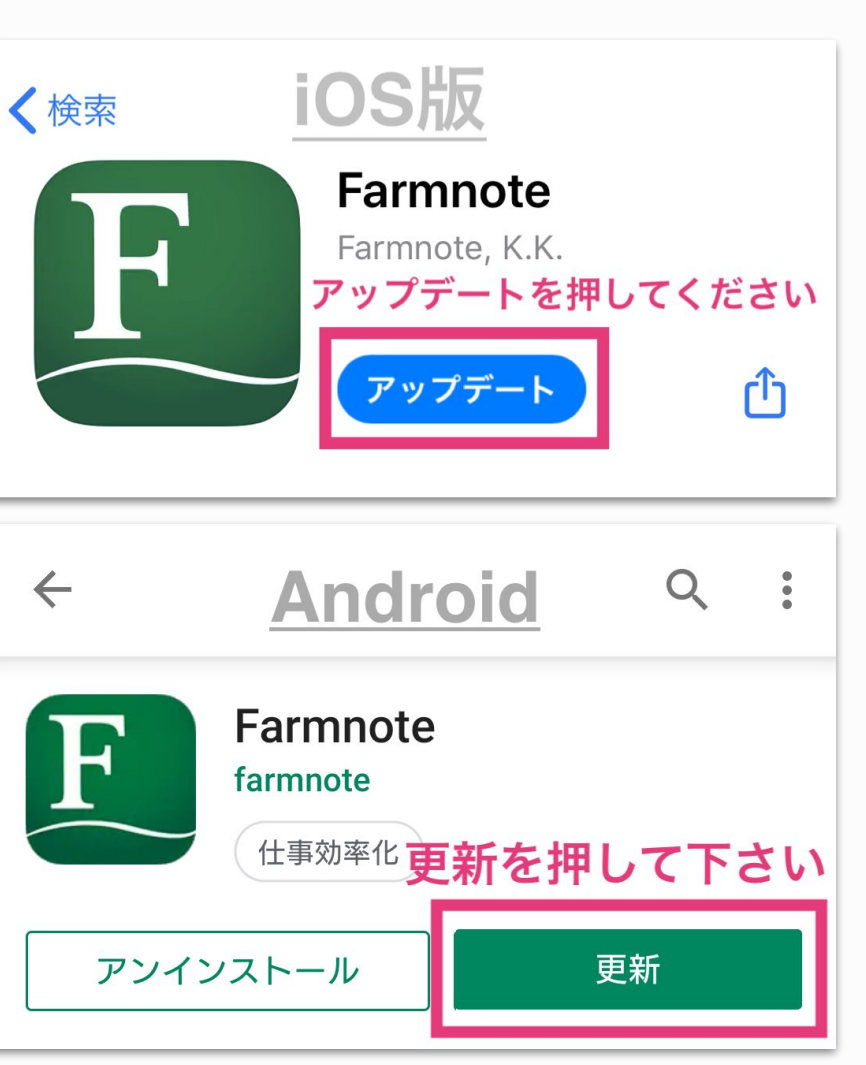

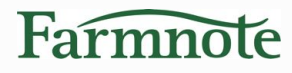

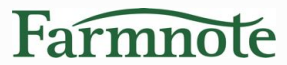

# センサーの紐付け

6

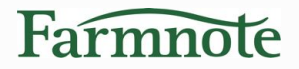

## 1) センサーの紐付け

- ◆ 「センサーの管理」画面から、センサーを繁殖向けに紐付けると 分娩兆候検知が利用可能です。
  - > 繁殖向け:発情兆候、活動低下、分娩兆候
     > 肥育向け※:起立困難(※ 起立困難ご契約の方のみ表示)

| <b>く</b> センサーの管理 |   | <b>く</b> センサーの管理          |
|------------------|---|---------------------------|
| 装着センサー           |   | 全て装着済み未装着                 |
| 1200010003       | 8 | <b>Q</b> センサーIDまたは耳標番号を検索 |
|                  |   |                           |
| 装着牛<br>1002      | 8 | 1200010003<br>▶ 1002      |
|                  |   | 次有/月の\UC月/                |
| 付ける(繁殖向け)        |   | 1200010001<br>▶ 1006      |
|                  |   | 1200010002                |
| 付ける(肥育向け)        |   |                           |
|                  |   | 大疫着                       |
| キャンセル            |   | 1200010004                |

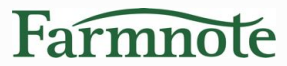

# 通知を確認する

1) プッシュ通知

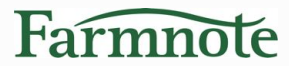

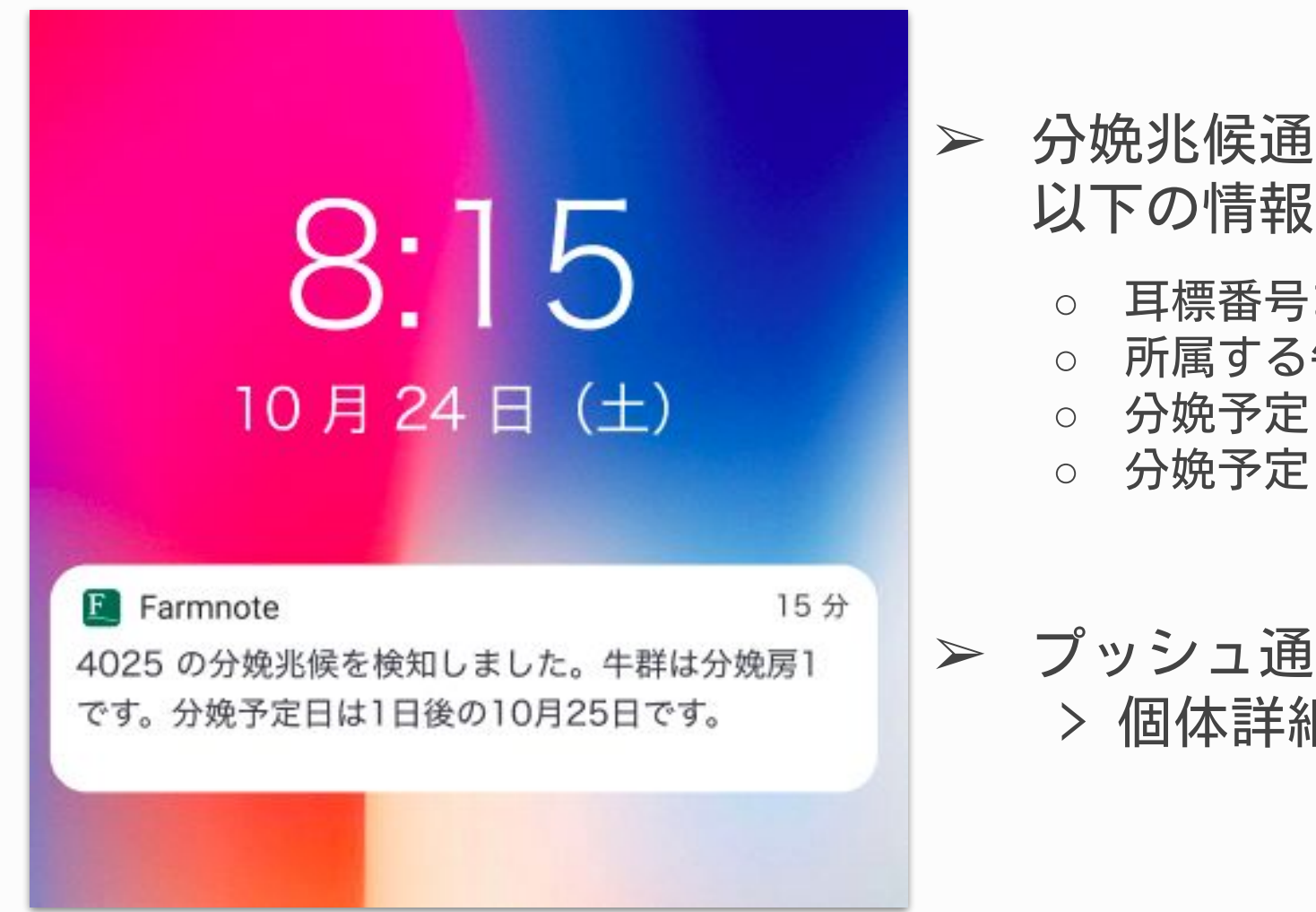

#### ➤ 分娩兆候通知には 以下の情報が表示されます。

- 耳標番号または自家耳標
- 所属する牛群 ※登録がある場合
- 分娩予定日 ※登録がある場合
- 分娩予定日と本日との差分
- > プッシュ通知をタップ
   > 個体詳細画面(活動タブ)へ

2) 個体詳細(活動タブ)

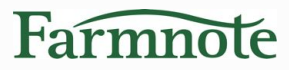

#### スマホ

| <                 |                          | •                                    | 4025 🕨               | ۹                 | +         | Ø                   |
|-------------------|--------------------------|--------------------------------------|----------------------|-------------------|-----------|---------------------|
| Ŷ                 | <b>&gt;</b><br>12:<br>乳) | <b>4025</b><br>345.4025.2<br>用牛 メス : | 分娩房1                 |                   | 挥乳<br>妊娠鑑 | <del>生</del><br>;定+ |
| 4                 | 疾病                       | 搾乳                                   | 検定                   | 給餌β               | 12        | 動                   |
| 0 5               | <b>分娩兆候</b> る            | あり(10月                               | 24日 10:(             | DO) + 分           | ∲焼を登      | 録                   |
| 分娩                | 前状況                      | 2                                    |                      |                   |           |                     |
| <b>3</b><br>産次    |                          | <b>2021-</b><br>分娩予定                 | ·10-25<br>日          | <b>-1</b><br>分娩予定 | 自経過       | 日数                  |
| <b>27</b> 9<br>妊娠 | <b>9</b><br>旧数           | <b>10-24</b><br>分娩兆修                 | <b>10:00</b><br>検知時間 | <b>2</b><br>検知経過  | 國時間       |                     |
| 發情                | 壮辺                       |                                      |                      |                   |           |                     |

- ◆ 分娩兆候を検知すると 分娩の警告帯を表示します(①) 表示期間
  - ▶ 分娩兆候検知後~24時間後まで
  - 分娩兆候検知後~分娩活動登録まで (24時間以内に分娩活動が登録された場合)
- ◆ 分娩兆候検知対象期間に入ると
   「分娩前状況」を表示します(②)
   表示期間

<sup>▶</sup> 妊娠日数270日~分娩活動日まで

3) アラート一覧

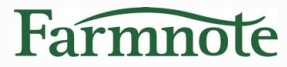

#### PC/タブレット

| < |            | アラ                                            | ラート                 |       |
|---|------------|-----------------------------------------------|---------------------|-------|
|   | 耳標番号 ≑     | アラート内容 😄                                      | アラート日時              | 検知ライン |
|   | ♥ ♥4025 +  | 分娩兆候を検知しました。牛群は分娩房1です。分娩予定日は1日後<br>の10月25日です。 | 2021-10-24 10:00:00 | -     |
|   | 🛞 📏 2525 🕂 | 2525の活動低下を検知しました。牛群は フレッシュ群 です。               | 2021-10-20 12:00:00 | 2.52  |
|   | O >2130 +  | 発情兆候を検知しました。牛群は1群です。                          | 2021-10-19 11:30:00 | 46    |
|   | O >1946 +  | 発情兆候を検知しました。牛群は3群です。                          | 2021-10-19 08:45:00 | 46    |

#### スマホ

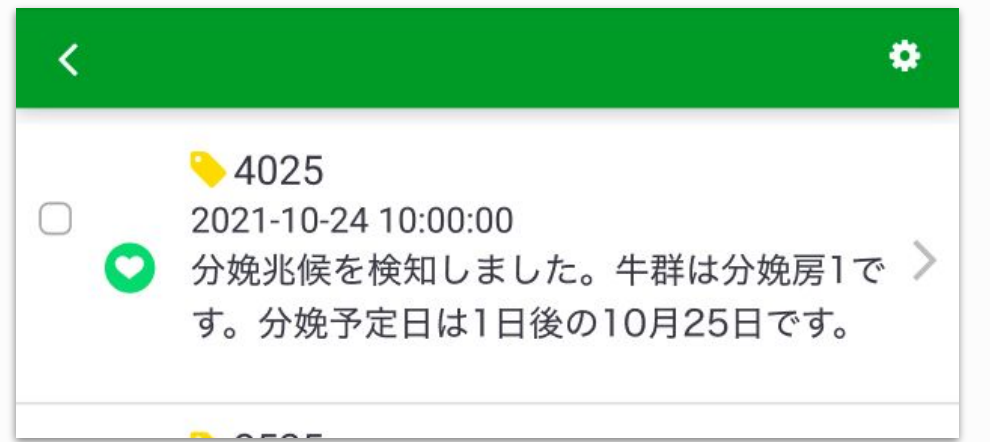

- ◆ 牛が分娩したら分娩活動をご登録 ください
- ◆ 分娩兆候通知アイコン: ◯

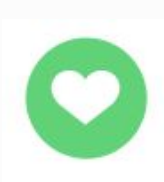

4) ベルマーク表示

Farmnote

#### スマホ(Android)

#### PC/タブレット

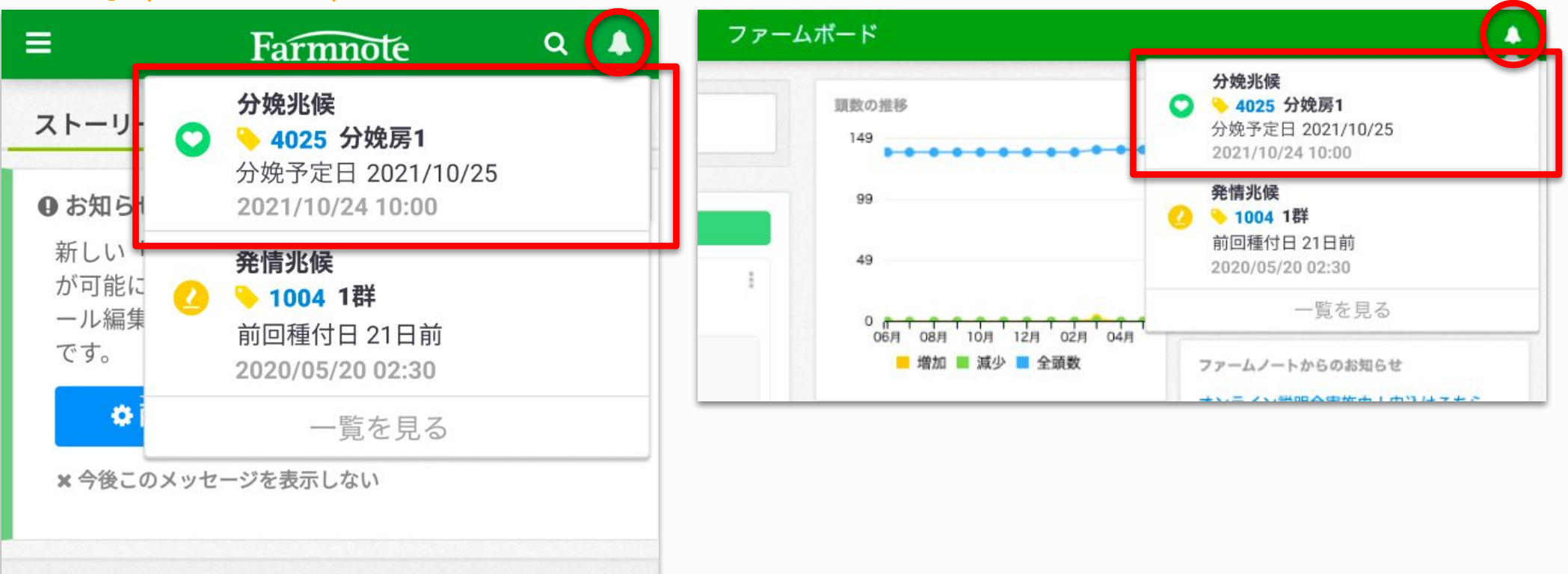

- ◆ PC / Android端末
  - > 分娩兆候の表示 > 対象牛の個体詳細画面へ
  - ▶ 吹出し(上図) > 「一覧を見る」> アラート一覧へ

#### ✤ i0S端末

> 直接アラート一覧へ

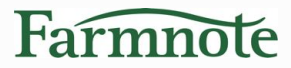

## 5) センサー情報リスト

◆ 分娩兆候をご契約いただくと、センサー情報リストに 「分娩兆候牛リスト」が追加されます。

> 24時間以内に分娩兆候通知が来た牛 が表示されます。

| < |                  |                   |         |      |            | 分娩兆(        | <b>奏牛リスト</b> |                  | <b>+</b> 牛¢  | の追加 💄  | 一括登錄   |
|---|------------------|-------------------|---------|------|------------|-------------|--------------|------------------|--------------|--------|--------|
| 4 | 群フィルタ            | ~                 | クイックフィル | L9 ~ |            |             |              |                  |              |        | + 0    |
|   | 耳標番号 ≎           | 個体識別番号            | ;÷ 牛群 ≎ | 産次 ≑ | 分娩予定日 ≑    | 分娩予定日経過日数 ≑ | 分娩兆候判定 ≑     | 分娩兆候検知時間 👙       | 分娩兆候検知経過時間 🗸 | 妊娠日数 ≎ | 種付種    |
|   | <u>♦</u> 5434 -ł | 12345. <b>543</b> | 4.5 分娩房 | 1    | 2021-10-22 | 2           | YES          | 2021-10-24 06:00 | 6            | 282    | tesuto |
|   | <u>♦</u> 4025 -  | 12345. <b>402</b> | 5.2 分娩房 | 3    | 2021-10-25 | -1          | YES          | 2021-10-24 10:00 | 2            | 279    | aaa    |
|   |                  |                   |         |      |            |             |              |                  |              |        |        |
|   |                  |                   |         |      |            |             |              |                  |              |        |        |

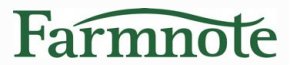

# 通知設定を確認する

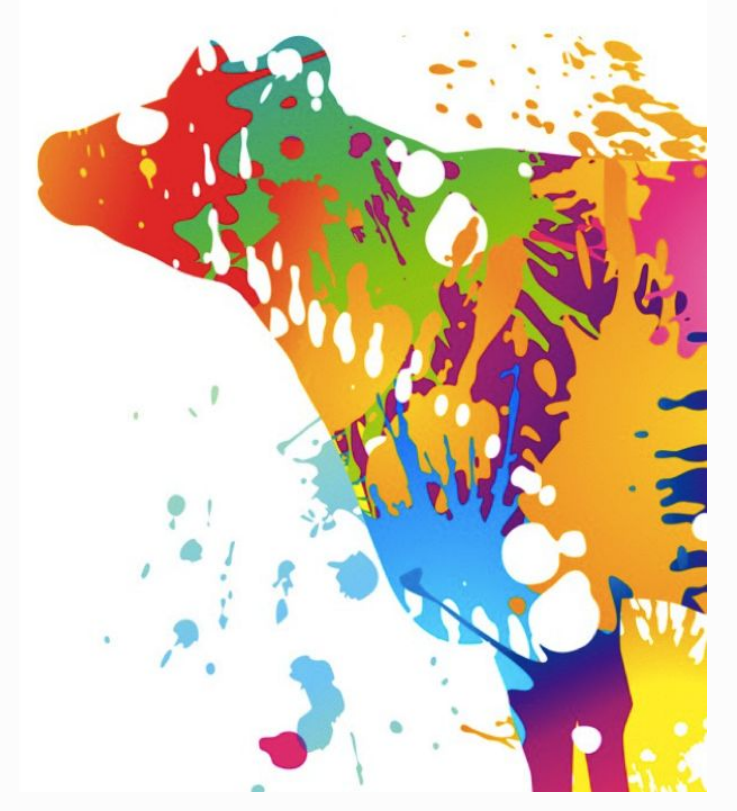

# 1) 通知のON/OFF(プロフィール編集)

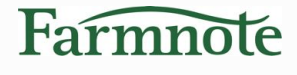

#### スマホ

| ≡ Farmote Q                     | スマホPush通知設定<br>▲                                                  |
|---------------------------------|-------------------------------------------------------------------|
| Q. 耳標番号で検索                      | 発情兆候通知 [テスト送信する]<br>通知する                                          |
| テスト 中村<br>test.nakamura@farm.jp | ○ 通知しない<br>発情兆候を検知するタイミングなどは <mark>牧場設定</mark> にて変更が可能です。         |
| □ ノート                           | <ul> <li>(繁殖向け)活動低下通知</li> <li>〇 通知する</li> <li>● 通知しない</li> </ul> |
| PC/タブレット                        | 分娩兆候通知 [テスト送信する]                                                  |
| レポート プロフィール編集                   | <ul> <li>● 通知する</li> <li>○ 通知しない</li> </ul>                       |
| ▶ 妊娠率と発情発見率 ログアウト               |                                                                   |
| テスト 中村<br>test.nakamura@farm.jp |                                                                   |

◆ プロフィール編集 > スマホPush通知設定
 ▶ ユーザーごとに設定が可能です
 ▶ 初期設定は、「通知する」

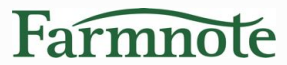

# 分娩内容を登録する

# 1) 分娩内容を記録する

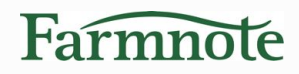

#### 今後の性能向上へ向けたデータ蓄積のため、Color装着牛の分娩活動登録時 に「分娩時刻」または「子牛発見時刻」記録のご協力をお願いいたします。

| 活動登録「分娩」                                                                |                          | ♥ 分娩の登録            |                                                                                                    |                                    |  |  |  |
|-------------------------------------------------------------------------|--------------------------|--------------------|----------------------------------------------------------------------------------------------------|------------------------------------|--|--|--|
| 分娩活動登録時                                                                 | <b>`</b>                 | 子牛頭数               | 1頭                                                                                                    | •                                  |  |  |  |
| 「1頭目の情報」内の「 <b>時刻」</b> の項目に<br>時刻をご入力ください。<br>また、入力時刻が<br>・ <b>分娩時刻</b> |                          | に<br><b> ・</b> とント | <ul> <li>●ヒント ・ 双子の場合は子牛頭数を変更します。</li> <li>・ 個体識別番号は後から付与することができます。</li> <li>・ タイプによって個体画面に表示される項目が変わります。</li> </ul> |                                    |  |  |  |
| ・ <b>子牛を発見し</b><br>のいずれである                                              | <b>た時刻</b><br>かをご選択ください。 | 1頭目の情報             |                                                                                                    |                                    |  |  |  |
|                                                                         |                          | 分類                 | 出産                                                                                                    | *                                  |  |  |  |
| ● 妊娠鑑定                                                                  | ♥ 繁殖検診                   | 分娩難易               |                                                                                                    | •                                  |  |  |  |
| 1 乾乳                                                                    | ◯ 分娩                     | 時刻                 | - ▼ 時 -<br>● に分娩 ○ に子牛発                                                                                              | <ul> <li>▼ 分</li> <li>▶</li> </ul> |  |  |  |
| × 流産                                                                    | × 繁殖除外                   | 個体識別番号             | 個体譜別発导な入力                                                                                                    |                                    |  |  |  |

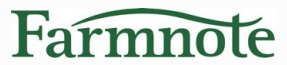

# 分娩兆候検知を 追加されるお客様へ

## 機能追加時の変更点について※

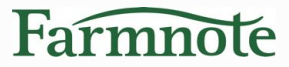

※2020年12月以前よりFarmnote Colorをご利用のお客様が対象です

分娩兆候検知の機能を追加すると、センサー情報リスト内容が更新されます。 (2020年12月にセンサー情報リストの更新を実施しており、Color通知契約変更の際に センサー情報リストの内容も更新されるためです。)

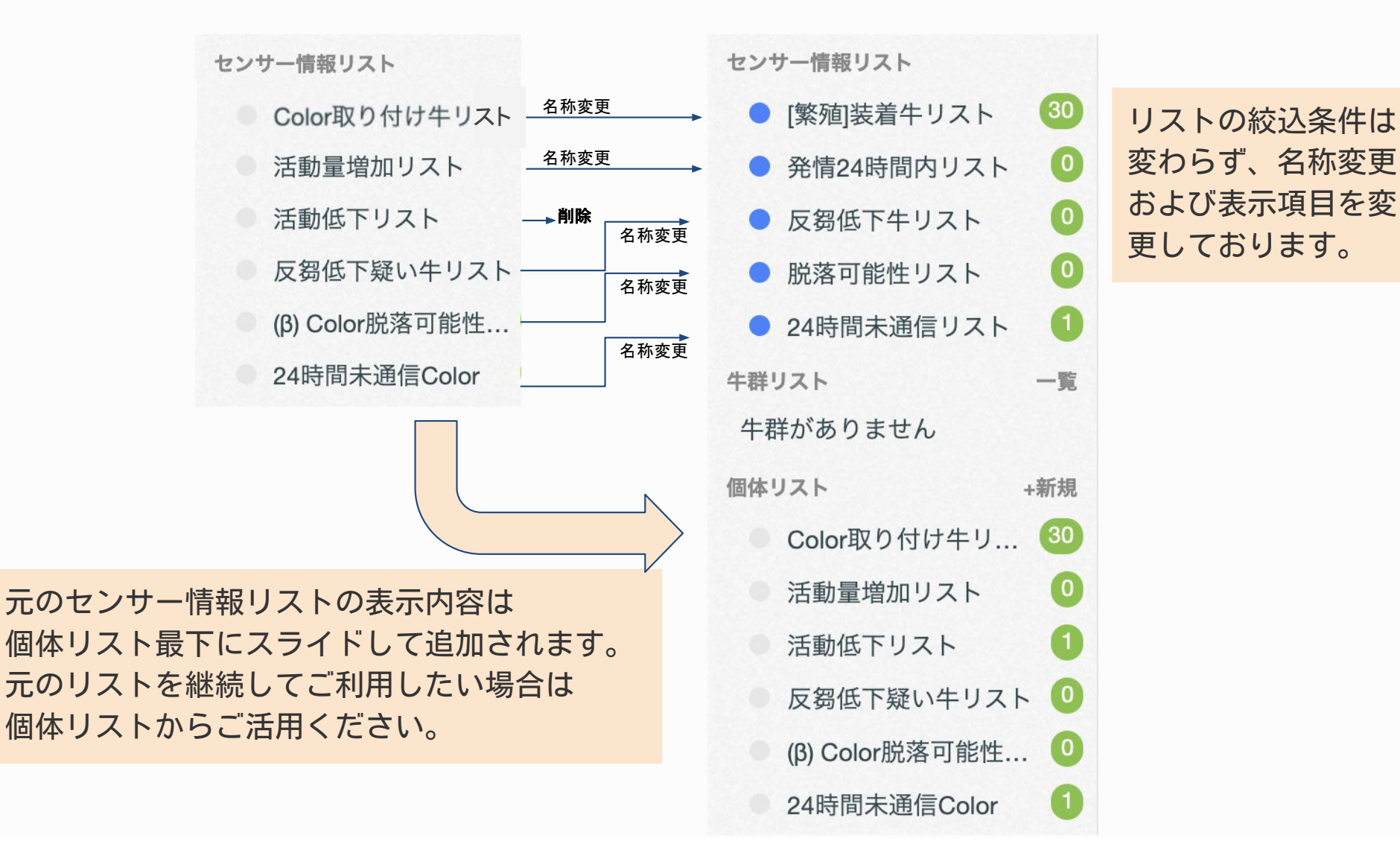

# 機能追加時のご留意点について

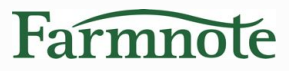

牧場設定 > センサーの設定 > センサー飼養環境設定について 本設定は発情兆候検知にのみ対応するため、分娩兆候検知には影響を与えません。 そのため、分娩兆候検知の追加にあたり本設定を変更する必要はありません。

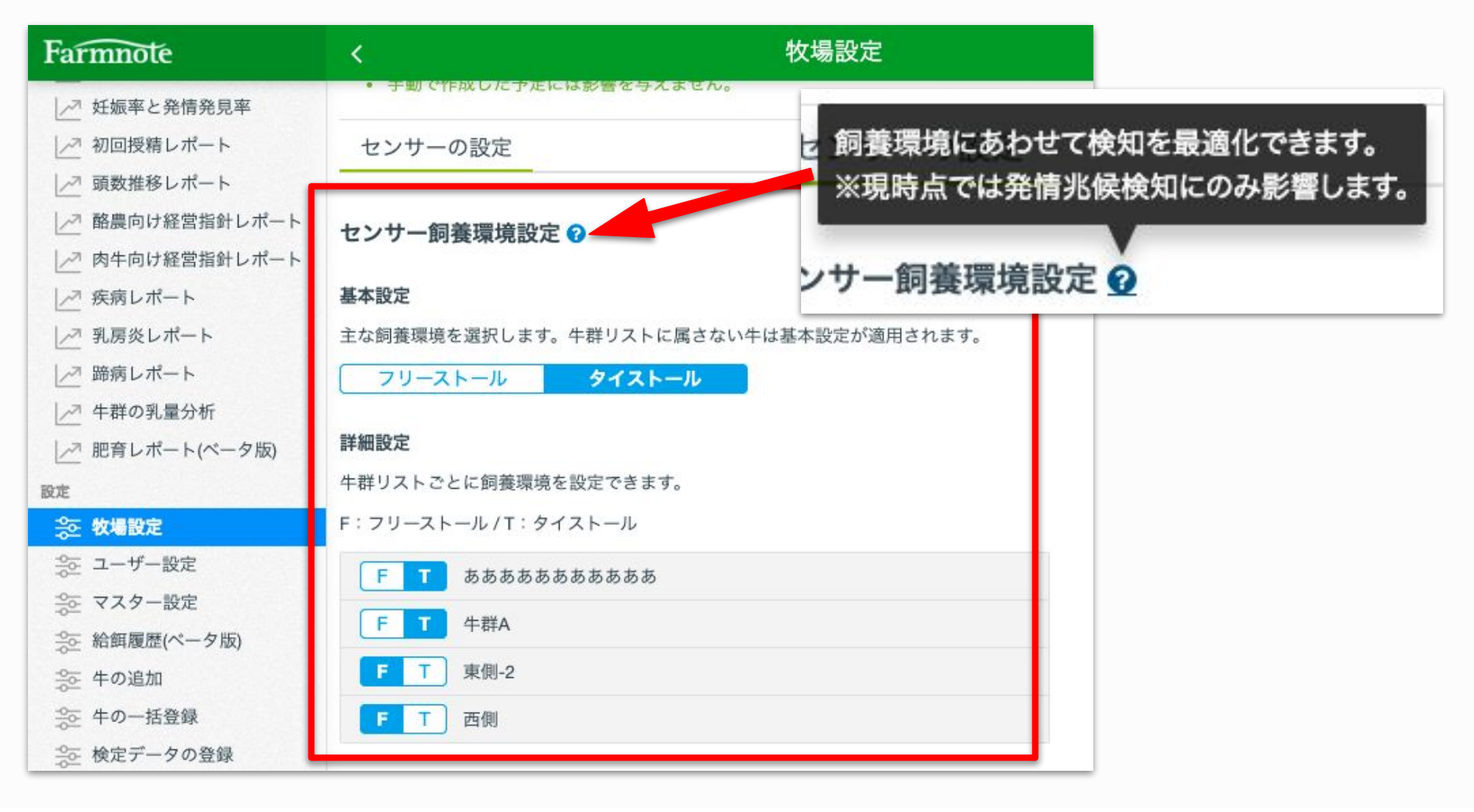